# MANUAL BOOK

# BEBAN KINERJA DOSEN UNTUK ASESOR REMUNERASI

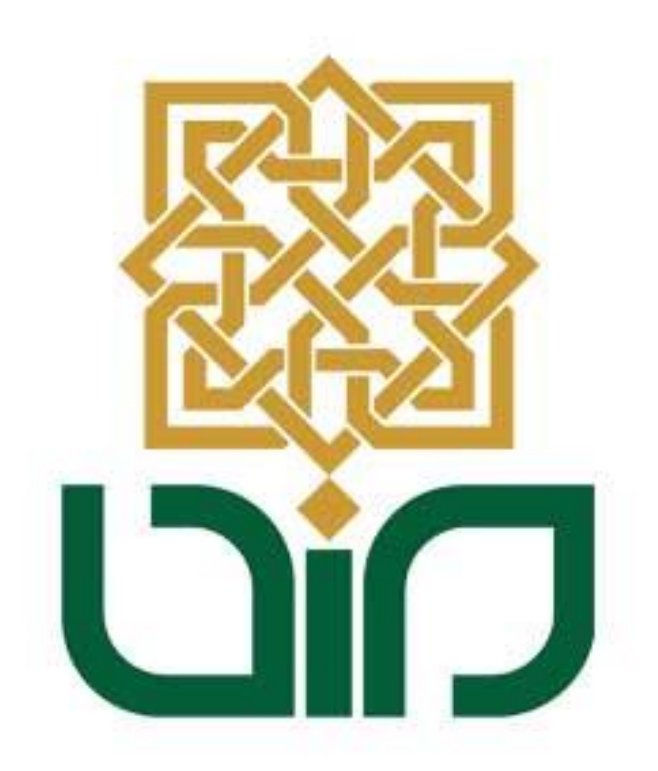

## UIN SUNAN KALIJAGA

# YOGYAKARTA

2019

### PETUNJUK PENGGUNAAN APLIKASI BEBAN KINERJA DOSEN BAGI ASESOR REMUNERASI DI LINGKUNGAN UNIVERSITAS

Sistem bkd digunakan untuk menilai kinerja dosen selama mengajar. cara mengambil penilaian untuk tiap-tiap pengguna dibedakan caranya. Bagi civitas akademik di lingkungan universitas perlu login ke dalam sistem <u>http://bkd.uin-suka.ac.id/</u>. Login dengan menggunakan NIP atau NIM yang dimiliki pada bagian "Username" dan masukkan password pada bagian "Password".

| SUNAN KALIJAGA     |                       |
|--------------------|-----------------------|
| Beban Kinerja Dose | 'n                    |
|                    |                       |
|                    | LOGIN                 |
|                    | Username     password |
|                    | Masuk Sistem BKD      |
|                    |                       |
|                    |                       |

Gambar i Halaman Depan Beban Kinerja Dosen

Apabila telah berhasil login maka akan muncul menu-menu dari system Beban Kinerja Dosen.

| Beban Kinerja Dosen UIN S $	imes$ $+$                      |                                                                                                    |   | - 7 | - 6 | $\times$ |
|------------------------------------------------------------|----------------------------------------------------------------------------------------------------|---|-----|-----|----------|
| <ul> <li>C 88</li></ul>                                    |                                                                                                    | 8 |     | ວ - | Ł ≣      |
| 🔽 AliExpress 🖪 Booking.com 🔝 Agoda.com 🔯 Toko              | pedia                                                                                                 |   |     |     |          |
|                                                            |                                                                                                    |   |     |     | ^        |
| Beranda / Dashboard<br>Dashboard                           |                                                                                                    |   |     |     |          |
|                                                            | INFORMASI PENGISIAN :<br>Saat ini <b>BUKAN</b> masa pengisian Rencana dan Laporan Beban Kinerja Dosen |   |     |     |          |
| Dr. Agung Fatwanto, S.Si., M.Kom.<br>19770103 200501 1 003 |                                                                                                    |   |     |     |          |
| <ul> <li>Profil Dosen</li> </ul>                           |                                                                                                    |   |     |     |          |
| <ul> <li>Rencana Beban Kinerja Dosen</li> </ul>            |                                                                                                    |   |     |     |          |
| ▶ Laporan Beban Kinerja Dosen                              |                                                                                                    |   |     |     |          |
| BKD Remun                                                  |                                                                                                    |   |     |     |          |
| <ul> <li>Verifikasi Remun</li> </ul>                       |                                                                                                    |   |     |     |          |
| <ul> <li>Logout</li> </ul>                                 |                                                                                                    |   |     |     | ~        |

Gambar ii Menu-menu Di Sistem Beban Kinerja Dosen

1.1 Verifikasi Remun

Melalui menu Verifikasi Remun ini terdapat 2 sub menu yaitu sub menu Verifikasi Remunerasi Wakil Dekan/Direktur dan Verifikasi Remunerasi Dekan/Direktur.

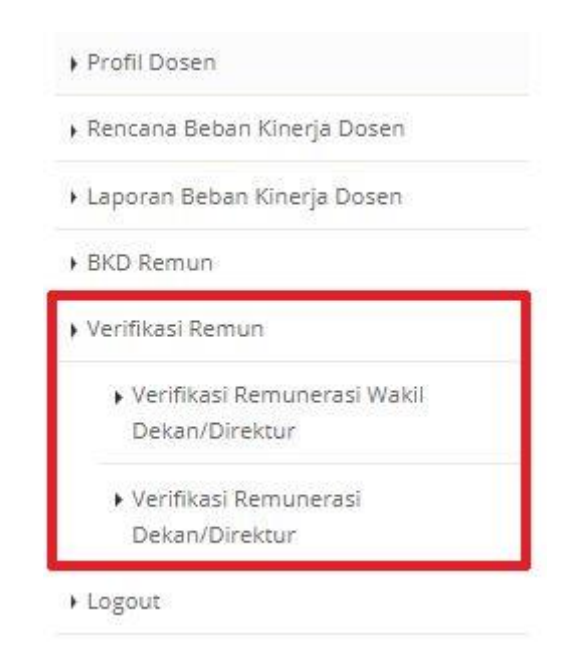

Gambar 1.1 Menu Verifikasi Remun

1.2 Verifikasi Remunerasi Wakil Dekan/Direktur

Sub menu Verifikasi Remunerasi Wakil Dekan/Direktur ini digunakan untuk verifikasi keseluruhan beban kinerja dosen. Pilih "Prgogram Studi, Tahun Akademik dan Semester" jika sudah tekan tombol "Lihat Dosen" akan langsung menampilkan Data Dosen tersebut. Jika belum terverifikasi maka statusnya "silang", dan terdapat tombol aksi "verifikasi".

| Progam Studi   | Informatika (S2) | * |
|----------------|------------------|---|
| Tahun Akademik | 2018/2019        | 7 |
| Semester       | Genap            | * |

Data Dosen Tahun Akademik 2018/2019 Semester Genap

| No. | NIP                | Nama                                       | Status<br>Dosen | Verifikator | Tgl<br>Verifikasi | Status<br>Verifikasi | Aksi       |
|-----|--------------------|--------------------------------------------|-----------------|-------------|-------------------|----------------------|------------|
| 1.  | 197701032005011003 | Dr. Agung Fatwanto, S.Si.,<br>M.Kom.       | DT              | 53          | 8                 | 8                    | Verifikasi |
| 2.  | 197510242009121002 | Dr. Bambang Sugiantoro,<br>S.Si., M.T.     | DT              |             | ~                 | 8                    | Verifikasi |
| 3.  | 197801062002122001 | Maria Ulfah Siregar,<br>S.Kom. MIT., Ph.D. | DT              | -           | -                 | 8                    | Verifikasi |
| 4.  | 198205112006042002 | Dr. Shofwatul 'Uyun, S.T.,<br>M.Kom.       | DT              | -           |                   | 8                    | Verifikasi |

Keterangan

Sudah diverifikasi dan sudah lengkap

👩 : Sudah diverifikasi tetapi belum lengkap

🙁 : Belum diverifikasi

Gambar 1.2 Sub Menu Verifikasi Remunerasi Wakil Dekan/Direktur

Untuk detail verifikasi remunerasi dosen terdapat 3 klasifikasi yaitu pendidikan, penelitian dan penunjang. Terdapat 2 tombol action yaitu "verifikasi" dan "catatan" untuk akan memberikan masukan. Jika sudah tahap selanjutnya menuju bagian "konfirmasi verifikasi" dicentang dan tekan tombol "simpan verifikasi" jika sudah benar, jika masih ada yang salah tekan tombol "batal verifikasi".

Data Dosen

| NIP :            | 19770103 200501 1 003             |
|------------------|-----------------------------------|
| Nama :           | Dr. Agung Fatwanto, S.Si., M.Kom. |
| Program Studi :  | Informatika                       |
| Fakultas :       | Sains dan Teknologi               |
| Tahun Akademik : | 2018/2019                         |
| Semester :       | Genap                             |

#### A. Pendidikan

| No. | Nama Kegiatan                        | Jumlah | Satuan   | Poin SKR | Verifikasi | Catatan |
|-----|--------------------------------------|--------|----------|----------|------------|---------|
| 1.  | testing jabatan lebih dari 1 (Ketua) | 1      | KEGIATAN | 240      | -          |         |

🗸 Verifikasi Semua

Verifikasi Semua

Verifikasi Semua

#### **B.** Penelitian

| No. | Nama Kegiatan | Jumlah           | Satuan | Poin SKR | Verifikasi | Catatan |
|-----|---------------|------------------|--------|----------|------------|---------|
|     |               | Belum ada kegiat | an     |          |            |         |

#### C. Penunjang

| No. | Nama Kegiatan | Jumlah           | Satuan | Poin SKR | Verifikasi | Catatan |
|-----|---------------|------------------|--------|----------|------------|---------|
|     |               | Belum ada kegiat | an     |          |            |         |

#### Konfirmasi Verifikasi

|              | Dengan ini saya menyatakan bahwa telah n<br>dosen yang bersangkutan. | nemeriksa dan memverifikasi bukti kegiatan | untuk remunerasi  |
|--------------|----------------------------------------------------------------------|--------------------------------------------|-------------------|
|              |                                                                      | Batal Verifikasi                           | Simpan Verifikasi |
| Keterangan : |                                                                      |                                            |                   |
|              | : Belum diverifikasi                                                 |                                            |                   |

🔼 : Sudah diverifikasi

Gambar 1.3 Sub Menu Detail Verifikasi Remunerasi Wakil Dekan/Direktur

#### 1.3 Verifikasi Remunerasi Dekan/Direktur

Sub menu Verifikasi Remunerasi Dekan/Direktur ini digunakan untuk verifikasi keseluruhan beban kinerja dosen. Pilih "Prgogram Studi, Tahun Akademik dan Semester" jika sudah tekan tombol "Lihat Dosen" akan langsung menampilkan Data Dosen tersebut. Jika belum terverifikasi maka statusnya "silang", dan terdapat tombol aksi "verifikasi".

| Progam Studi   | Informatika (S2) | ×        |
|----------------|------------------|----------|
| Tahun Akademik | 2018/2019        | *)       |
| Semester       | Ganjil           | *        |
|                | Lih              | at Dosen |

Data Dosen Tahun Akademik 2018/2019 Semester Ganjil

| No. | NIP                | Nama<br>Dosen                           | Status<br>Dosen | Verifikator 1                           |                      | Verifikator 2        |                   | Aksi       |  |
|-----|--------------------|-----------------------------------------|-----------------|-----------------------------------------|----------------------|----------------------|-------------------|------------|--|
|     |                    |                                         |                 | Nama<br>Verifikator                     | Status<br>Verifikasi | Status<br>Verifikasi | Tgl<br>Verifikasi |            |  |
| 1.  | 197701032005011003 | Dr. Agung<br>Fatwanto,<br>S.Si., M.Kom. | DT              | Dr. Agung<br>Fatwanto,<br>S.Si., M.Kom. | 0                    | 8                    | -                 | Verifikasi |  |

#### Keterangan

⊘ : Sudah diverifikasi dan sudah lengkap

👩 : Sudah diverifikasi tetapi belum lengkap

🙁 : Belum diverifikasi

#### Gambar 1.4 Sub Menu Verifikasi Remunerasi Dekan/Direktur

Untuk detail verifikasi remunerasi dosen terdapat 3 klasifikasi yaitu pendidikan, penelitian dan penunjang. Terdapat 2 tombol action yaitu "verifikasi" dan "catatan" untuk akan memberikan masukan. Jika sudah tahap selanjutnya menuju bagian "konfirmasi verifikasi" dicentang dan tekan tombol "simpan verifikasi" jika sudah benar, jika masih ada yang salah tekan tombol "batal verifikasi".

#### A. Pendidikan

| No. | Nama Kegiatan                                                                                                    | Jumlah | Satuan    | Poin SKR | Verifik    | ator 1  | Verifik    | ator 2  |
|-----|----------------------------------------------------------------------------------------------------|--------|-----------|----------|------------|---------|------------|---------|
|     |                                                                                                    |        |           |          | Verifikasi | Catatan | Verifikasi | Catatan |
| 1.  | Mengajar Matakuliah<br>Rekayasa Perangkat<br>Lunak, Program Studi<br>Teknik Informatika,<br>Kelas B, 3 SKS, 48<br>Mahasiswa, 1 Dosen,<br>Jenjang S1.                                                                                               | 3      | SKS       | 66       | ~          | int.    | ~          |         |
| 2.  | Mengajar Matakuliah<br>Rekayasa Perangkat<br>Lunak, Program Studi<br>Informatika, Kelas A,<br>3 SKS, 21 Mahasiswa,<br>1 Dosen, Jenjang S2.                                                                                                    | 3      | SKS       | 240      | <b>~</b>   | 535     |            |         |
| 3.  | Membimbing Tugas<br>Akhir Mahasiswa S1<br>Program Studi Teknik<br>Informatika Atas<br>nama Mohammad<br>Multi Akbar<br>(13651059) dengan<br>Judul Analisis Quality<br>Of Service (QoS) TV<br>Streaming pada<br>Jaringan Lokal UIN<br>Sunan Kalijaga | 1      | MAHASISWA | 80       | ~          |         |            |         |

Verifikasi Semua

Verifikasi Semua

| No. | Nama Kegiatan                                                                                              | Jumlah | Satuan             | Poin | Verifikator 1 |         | Verifikator 2 |         |
|-----|----------------------------------------------------------------------------------------------------|--------|--------------------|------|---------------|---------|---------------|---------|
|     |                                                                                                    |        |                    | SKK  | Verifikasi    | Catatan | Verifikasi    | Catatar |
| 1.  | Dosen<br>Pembimbing<br>Akademik<br>Program Studi<br>Teknik<br>Informatika,<br>Jenjang S1, 42<br>Mahasiswa. | 42     | MAHASISWA/SEMESTER | 336  |               | (#1)    | ~             |         |

#### C. Penunjang

| No. | Nama Kegiatan | Jumlah | Satuan  | Poin SKR     | Verifikator 1 |         | Verifikator 2 |         |
|-----|---------------|--------|---------|--------------|---------------|---------|---------------|---------|
|     |               |        |         |              | Verifikasi    | Catatan | Verifikasi    | Catatan |
|     |               |        | Belum a | ada kegiatan |               |         |               |         |

#### Konfirmasi Verifikasi

| ~         | Dengan ini saya menyatakan bahwa telal<br>dosen yang bersangkutan. | h memeriksa dan memverifikasi bukti kegiatan | untuk remunerasi  |
|-----------|--------------------------------------------------------------------|----------------------------------------------|-------------------|
|           |                                                                    | Batal Verifikasi                             | Simpan Verifikasi |
| Keteranga | n:                                                                 |                                              |                   |
|           | : Belum diverifikasi                                               |                                              |                   |
|           | : Sudah diverifikasi                                               |                                              |                   |

Gambar 1.3 Sub Menu Detail Verifikasi Remunerasi Dekan/Direktur